## **SZYBKIPIT**

Kto by pomyśłał, że to takie proste!

## Wstępnie wypełnione zeznanie podatkowe za rok 2017

# INSTRUKCJA

### Złóż zeznanie PIT-37 lub PIT-38 przy pomocy PFR

Ministerstwo Finansów, Warszawa, 15 marca 2018

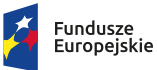

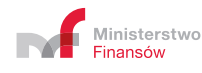

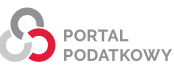

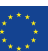

## **E SPIS TREŚCI**

| 1. | Informacje podstawowe                                              | 3  |
|----|--------------------------------------------------------------------|----|
|    | Co to jest PFR                                                     | 3  |
|    | Dlaczego warto skorzystać z PFR                                    | 4  |
|    | Kiedy możesz skorzystać z PFR                                      | 4  |
|    | Co będzie potrzebne do pobrania PFR i podpisania PIT-37 lub PIT-38 | 4  |
| 2. | Jak pobrać i wypełnić PFR za rok 2017                              | 6  |
| 3. | Wyszukaj, wydrukuj lub pobierz swój PIT-37 lub PIT-38              |    |
|    | Pobierz UPO (Urzędowe Poświadczenie Odbioru)                       | 8  |
|    | Statusy wysłanych dokumentów                                       | 9  |
| 4. | Infolinia i pomoc techniczna                                       | 10 |
| 5. | Podstawa prawna                                                    | 10 |

## **1.** Informacje podstawowe

#### Co to jest PFR

PFR (ang. *pre-filled tax return*) to wstępnie wypełnione zeznanie podatkowe za poprzedni rok, które proponuje ci urząd skarbowy<sup>1</sup>.

Urząd przygotuje ci wstępnie wypełnione zeznanie:

- PIT-37 jeśli uzyskałeś przychody z zatrudnienia,
- PIT-38 jeśli uzyskałeś przychody z kapitałów pieniężnych (np. przychody ze zbycia akcji).

Możesz uzupełnić je o:

- ulgi i odliczenia,
- dane organizacji pożytku publicznego, której chcesz przekazać 1% swojego podatku,
- dodatkowe koszty uzyskania przychodów,
- dodatkowe przychody.

#### WAŻNE!

Z PFR możesz skorzystać wyłącznie jako podatnik w <u>Portalu Podatkowym</u> Ministerstwa Finansów. Pełnomocnik nie może pobrać za ciebie PFR.

<sup>1</sup> PFR powstaje na podstawie informacji od płatników PIT-11, PIT-R, PIT-8C, PIT-40A/11A.

### Dlaczego warto skorzystać z PFR

We wstępnie wypełnionym zeznaniu PIT-37 lub PIT-38 za rok 2017 wpisane są przychody, koszty uzyskania przychodów i składki na ubezpieczenia, wykazane w informacjach złożonych przez twojego pracodawcę. Dzięki temu oszczędzisz czas i minimalizujesz ryzyko błędów rachunkowych lub pomyłek, które możesz popełnić przy samodzielnym przepisywaniu danych z informacji od płatników (np. z PIT-11).

### Kiedy możesz skorzystać z PFR

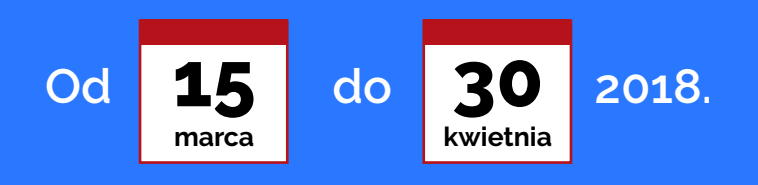

## Co będzie potrzebne do pobrania PFR i podpisania PIT-37 lub PIT-38

#### 1. Dostęp do Internetu

System działa w najpopularniejszych przeglądarkach internetowych (w ich aktualnych wersjach, wspieranych przez ich producentów oraz w wersjach poprzednich, niższych o 1 wersję od aktualnej). Aby pobrać złożony dokument, należy mieć także zainstalowany program do odczytu plików w formacie PDF (np. Adobe Acrobat Reader – wersja 10.1.9 lub wyższa).

#### 2. Dane niezbędne do pobrania PFR i podpisania go

Żeby pobrać PFR, podaJ swoje dane **uwierzytelniające**:

- imię (pierwsze),
- nazwisko,
- NIP albo PESEL,
- datę urodzenia,
- sumę przychodów z informacji od płatników za rok 2017.

Żeby podpisać uzupełniony PIT-37 lub PIT-38, skorzystaj z jednej z 3 możliwości:

- "danych autoryzujących"
  - imię,
  - nazwisko,
  - NIP albo PESEL,
  - data urodzenia,
  - kwota przychodu wykazana w zeznaniu podatkowym złożonym <u>za rok 2016</u> lub "0" (zero)<sup>2</sup>;
- Profilu Zaufanego<sup>3</sup>,
- kwalifikowanego podpisu elektronicznego<sup>4</sup>.

#### 3. Adres e-mail

**Wskaż adres e-mail**, by zapisać uzupełniony PIT, później go odszukać, wysłać, sprawdzić status wysłanego dokumentu i pobrać Urzędowe Poświadczenie Odbioru (UPO).

<sup>2</sup> Bezpłatny podpis elektroniczny, który zapewnia autentyczność deklaracji i podań. Kwota przychodu, którą podaje się przy autoryzacji, to kwota wskazana w zeznaniu lub rocznym obliczeniu podatku za rok podatkowy o dwa lata wcześniejszy niż rok, w którym są składane deklaracje/wniosek albo wartość "O" (zero), w przypadku gdy za rok o dwa lata wcześniejszy niż rok podatkowy, w którym są składane deklaracje/wniosek nie zostało złożone żadne z zeznań lub rocznych obliczeń podatku.

<sup>3</sup> Profil Zaufany to rodzaj podpisu elektronicznego wykorzystywany w administracji publicznej. Możesz go założyć w prawie każdym urzędzie lub za pośrednictwem bankowości elektronicznej. Do podpisania PFR wystarczy kod autoryzacyjny wysłany na kanał autoryzacji. Przeczytaj <u>o Profilu Zaufanym</u>.

<sup>4</sup> kwalifikowany podpis elektroniczny to płatny, elektroniczny podpis, służący do podpisywania dokumentów.

## 2. Jak pobrać i wypełnić PFR za rok 2017

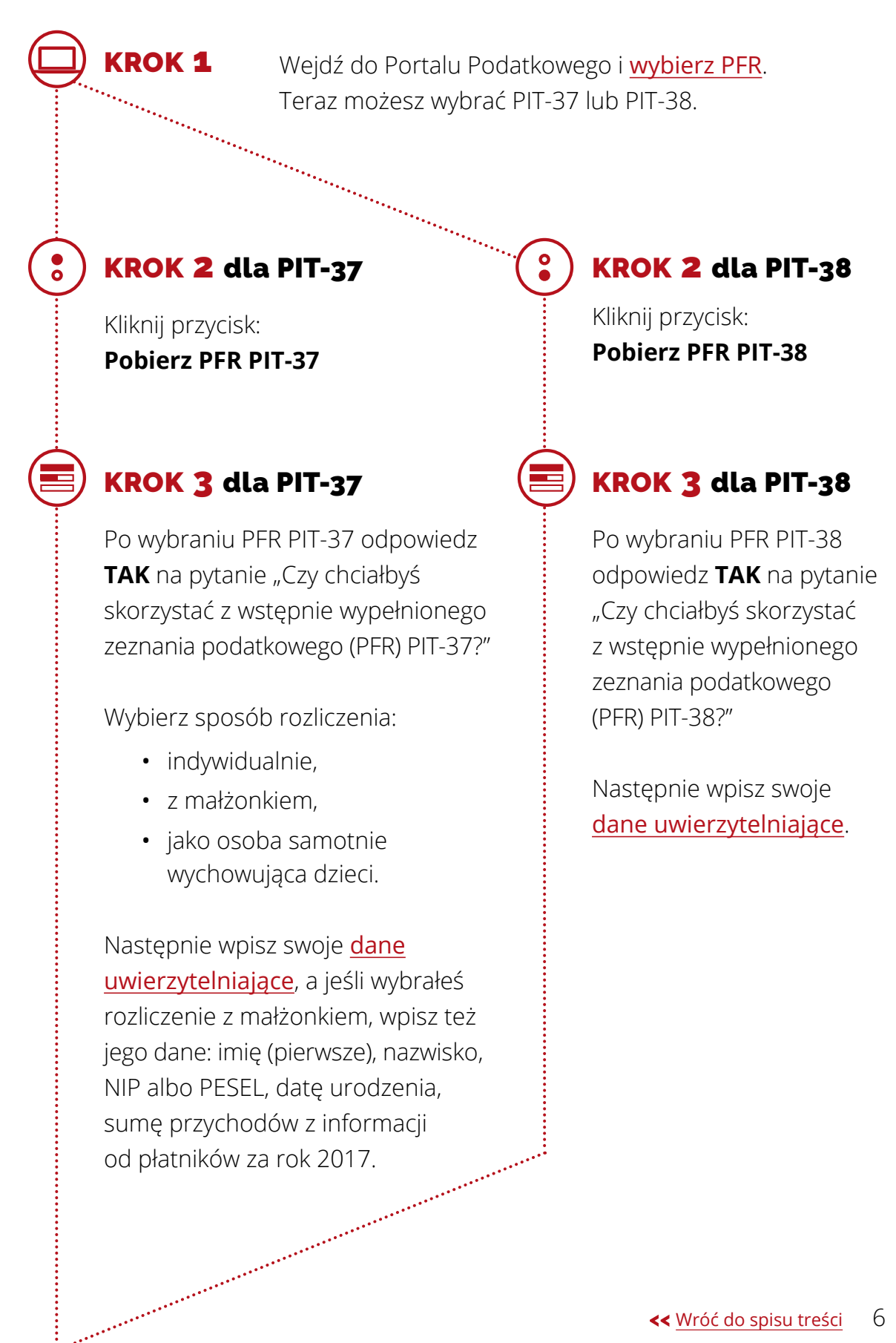

#### WAŻNE!

Jeśli 5 razy podasz błędne dane uwierzytelniające, nie będziesz mieć możliwości pobrania wstępnie wypełnionego zeznania.

Możesz wtedy złożyć zeznanie podatkowe przez internet za pomocą:

- wniosku PIT-WZ,
- korzystając z <u>formularzy online</u> lub
- formularzy interaktywnych dostępnych na Portalu Podatkowym.

### KROK 4

Po podaniu poprawnych danych uzyskasz dostęp do wstępnie wypełnionego zeznania podatkowego [PFR] PIT-37 lub [PFR] PIT-38 i informacji od płatników, na podstawie których powstał twój PFR.

#### Teraz:

- sprawdź poprawność sporządzonego dla ciebie zeznania podatkowego,
- wpisz przysługujące ci ulgi i odliczenia, np. ulgę na dzieci czy ulgę rehabilitacyjną,
- wpisz dane organizacji pożytku publicznego, której chcesz przekazać 1% swojego podatku,
- możesz uzupełnić zeznanie o inne przychody i koszty uzyskania przychodów.

### KROK 5

Po sprawdzeniu zeznania, podpisz je jednym z podpisów:

- <u>danymi autoryzującymi</u> pamiętaj, że jeżeli nie składałeś zeznania w roku 2016, jako kwotę przychodu wpisz "0" (zero). System wskaże ci, jakie dane podać;
- <u>Profilem Zaufanym</u>;
- kwalifikowanym podpisem elektronicznym.

## **KROK 6**

Podaj swój adres e-mail i wyślij PFR.

Kiedy wyślesz zeznanie, na ten e-mail zostanie wysłane potwierdzenie złożenia PFR i kod autoryzujący, który umożliwia odszukanie złożonego zeznania PIT.

Jeśli dokument uzyskał status "200", na twój adres e-mail trafi też informacja o zmianie statusu zeznania i możliwości pobrania UPO (Urzędowego Poświadczenia Odbioru).

## 3. Wyszukaj, wydrukuj lub pobierz swój PIT-37 lub PIT-38. Pobierz UPO (Urzędowe Poświadczenie Odbioru)

#### Krok 1

Wybierz w Portalu Podatkowym sekcję PFR i kliknij <u>Wyszukaj/sprawdź</u> <u>status deklaracji</u>.

Jeśli wystąpi problem z wyszukiwarką, to w sekcji <u>Co dalej</u> w panelu bocznym wybierz link **Wyszukaj deklarację/wniosek**.

#### Krok 2

Na ekranie pojawi się okno z sekcją Znajdź swój wniosek / swoją deklarację. Wpisz tam adres e-mail wskazany przy wysłaniu/zapisaniu dokumentu oraz kod autoryzujący, który został wygenerowany automatycznie przy jego wysyłaniu/zapisywaniu. Po uzupełnieniu danych wybierz przycisk **SZUKAJ**.

#### Krok 3

Na ekranie zostanie wyświetlony wysłany/zapisany dokument. Jeśli został poprawnie złożony, będzie możliwość:

- wydrukowania wyszukanego dokumentu lub pobrania go w formacie PDF (przycisk **DRUKUJ**).
- pobrania dokumentu w formacie XML (link Pobierz dokument XML).

Możesz pobrać UPO tylko, jeśli złożony przez ciebie PIT ma status "200" — Przetwarzanie dokumentu zakończone poprawnie, pobierz UPO.

Na formularzu będzie widoczny aktualny status twojego rozliczenia (sekcja **Szczegóły statusu**).

Jeśli wyszukany dokument ma status **301**, odśwież stronę, klikając w klawisz **F5** — wyświetli się właściwy status. Po zmianie statusu dokumentu otrzymasz e-mail z informacją o zmianie statusu.

#### Statusy wysłanych dokumentów

- **200** Przetwarzanie dokumentu zakończone poprawnie, pobierz UPO,
- 300 Brak dokumentu,
- 301, 302, 303 Dokument w trakcie przetwarzania,

Status z grupy **400** – Oznacza, że dokument nie został poprawnie złożony, wysyłka zakończyła się błędem.

Więcej informacji o statusach przetworzenia wysłanych elektronicznie dokumentów znajdziesz w zakładce pt. <u>Słownik pojęć</u> w dziale **e-Deklaracje**.

#### WAŻNE!

Pobranie UPO (Urzędowego Poświadczenia Odbioru) jest jedynym potwierdzeniem przyjęcia formularza przez administrację skarbową.

## 4. Infolinia i pomoc techniczna

## Infolinia

Infolinia świadczy pomoc:

- w sprawie procedur składania deklaracji,
- w przypadku problemów technicznych:

801 055 055 (dla połączeń z telefonów stacjonarnych)
22 330 03 30 (dla połączeń z telefonów komórkowych)
+48 22 330 03 30 (dla połączeń z zagranicy)

Infolinia jest czynna od poniedziałku do piątku w godzinach 8:00–16:00.

### Pomoc techniczna

e-mail: info.e-deklaracje@mf.gov.pl

## 5. Podstawa prawna

- Ustawa z dnia 29 sierpnia 1997 r. Ordynacja podatkowa (Dz. U. z 2017 r., poz. 201, z późn. zm.)
- Ustawa z dnia 26 lipca 1991 r. o podatku dochodowym od osób fizycznych (Dz.U. 2018 poz. 200, z późn. zm.)
- Rozporządzenie Ministra Rozwoju i Finansów z dnia 19 września 2017 r. w sprawie sposobu przesyłania deklaracji i podań oraz rodzajów podpisu elektronicznego, którymi powinny być opatrzone (Dz.U. 2017 poz. 1802).

#### Fu Eu

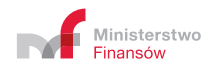

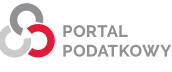

#### << <u>Wróć do spisu treści</u>

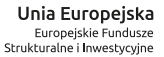

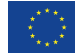